# Countersigning within VQManager

If you need to include a trainee assessor in VQManager, you need to assign both the trainee and also the countersigning assessor to the learner in the learner's user profile. The system will route the evidence as it needs to through those users.

<u>The workflow should always go from learner to trainee to qualified and back through the trainee to</u> <u>the learner.</u> [By clicking "save and send for countersigning" as a trainee, this will always send the work to the Qualified before going on to the IQA.]

# Basic evidence workflow process

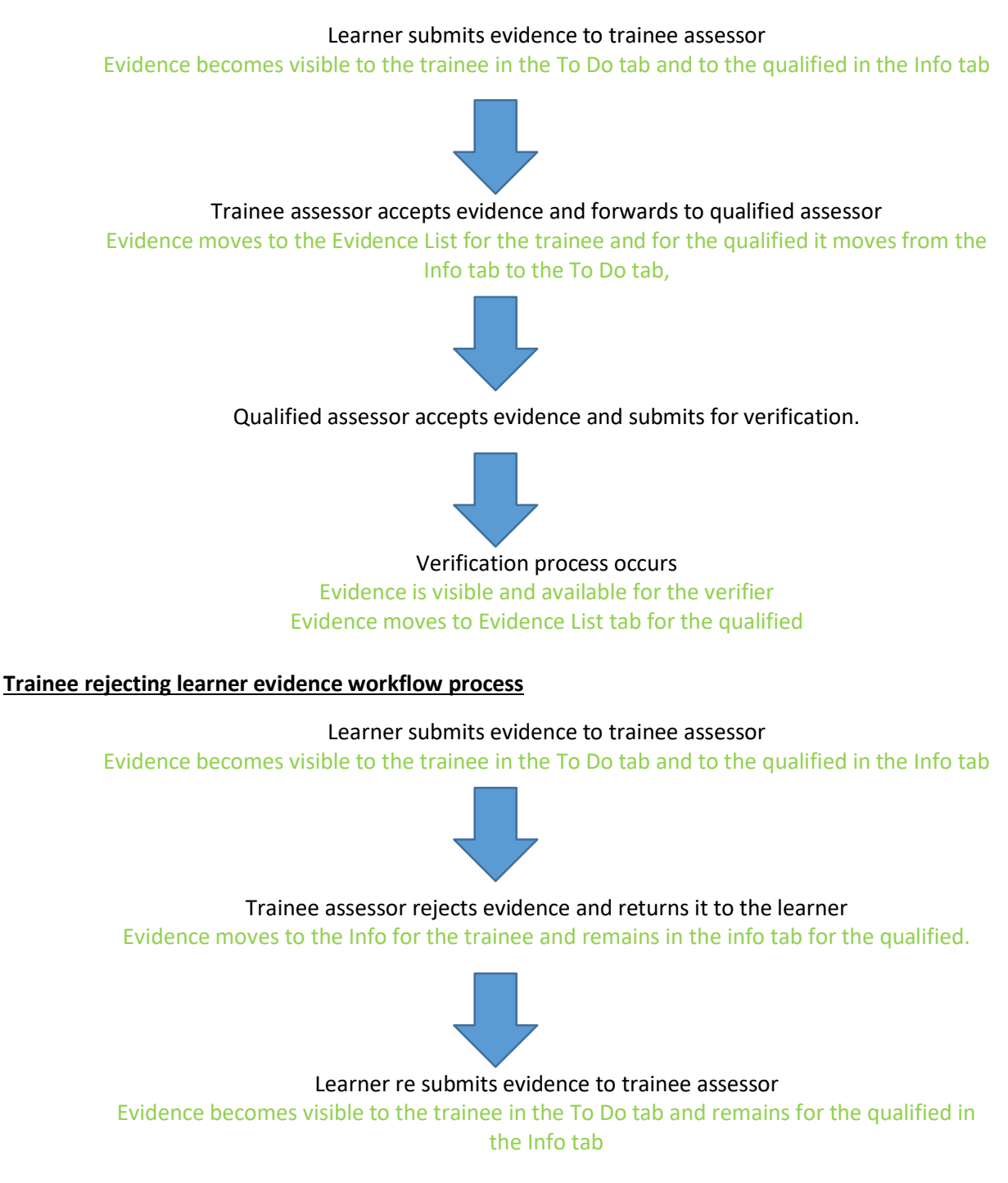

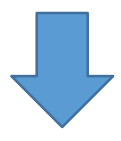

Trainee assessor accepts the evidence and forwards to the qualified Evidence moves to the Evidence List for the trainee and appears in the To Do tab for the qualified.

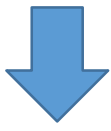

Qualified assessor accepts evidence and submits for verification.

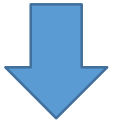

# Verification process occurs Evidence is visible and available for the verifier

Evidence moves to Evidence List tab for the qualified

# Qualified rejecting learner evidence workflow process

# Learner submits evidence to trainee assessor

Evidence becomes visible to the trainee in the To Do tab and to the qualified in the Info tab

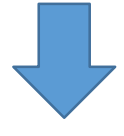

Trainee assessor accepts evidence and forwards for countersigning Evidence moves to the Evidence List for the trainee and moves to the To Do tab for the

qualified.

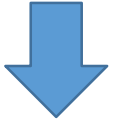

#### Qualified returns the evidence to learner via trainee

Evidence becomes visible to the trainee in the To Do tab with qualified instructions to return it to the learner, evidence moves into the Info tab for the

#### qualified

If the qualified has confirmed any criteria at this stage the evidence becomes visible to the verifier in the evidence matrix. The verifier can open the evidence as view only but as it is not complete the verifier only sees the minimum details, they cannot open any attachments and cannot see the comments which are passing between the trainee and the qualified in respect on this evidence. These all become visible and can be verified once sent for verification

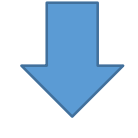

# Trainee assessor returns the evidence to the learner

Evidence remains in the Evidence List for the trainee and also in the Info tab. For the qualified it moves to the Info tab and is visible in the Evidence List.

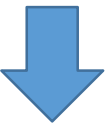

#### Learner re submits evidence to trainee assessor

Evidence becomes visible to the trainee in the To Do tab and to the qualified in the Info tab. Evidence remains in the Evidence List

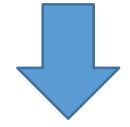

# Trainee assessor accepts evidence and forwards for countersigning

Evidence remains in the Evidence List for the trainee and moves to the To Do tab for the gualified.

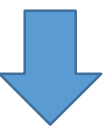

Qualified assessor accepts evidence and submits for verification.

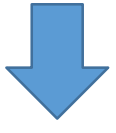

Verification process occurs Evidence is completely visible and available for the verifier

# Qualified interception of evidence workflow process

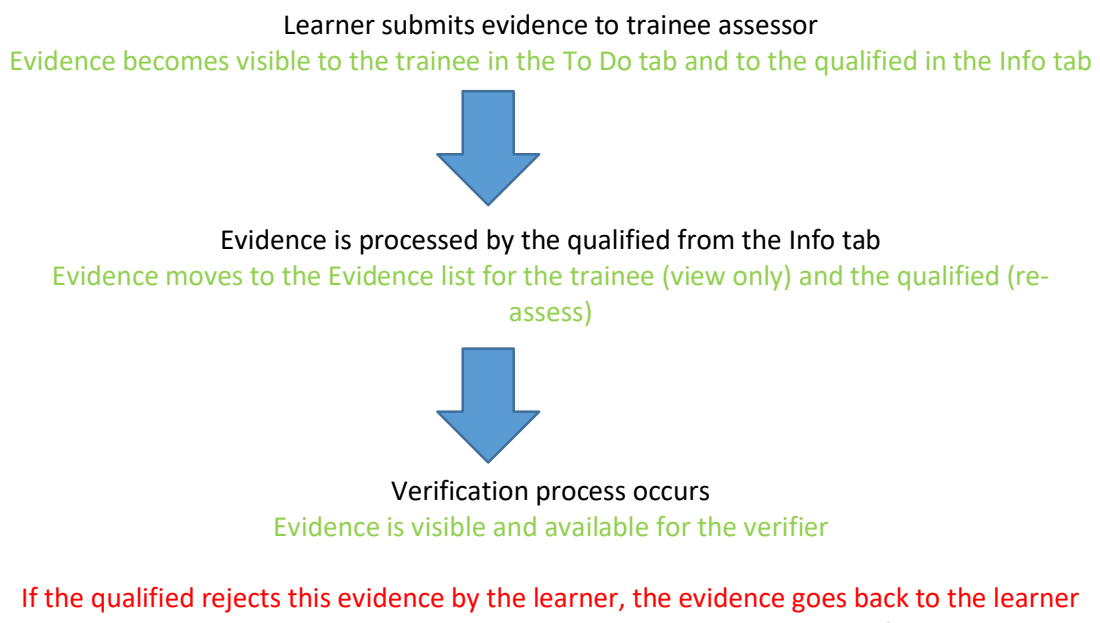

If the qualified rejects this evidence by the learner, the evidence goes back to the learner without being processed by the trainee, and the trainee is still cut out of the loop when the learner resubmits the evidence as it goes straight to the qualified.

<u>Evidence is always routed by role</u>, not by individual user. So for example, removing one qualified assessor and assigning another qualified assessor will have no impact on evidence. The new assessor can just pick up where the old one left off. The same is relevant if you switch trainee assessor for trainee assessor, the new trainee picks up the work and everything is still visible. If work *is not visible* it will be because a qualified assessor has not been assigned to that learner.

<u>The system will compensate when you add or remove a trainee assessor</u>. If you remove a trainee assessor from the process for a particular learner, or add one in, the system will adjust the workflow states accordingly, so that assessors don't lose access to work they need to be able to assess.

If there was a trainee in the loop for a learner, and then you remove that trainee, the evidence will change states so that the qualified assessor will be able to assess it. (This is assuming there is not another trainee associated with the learner, in which case the evidence stays where it is.)

To countersign evidence, the qualified assessor **must confirm the ticks of the trainee assessor** that they agree with. % completion is calculated on qualified assessor ticks only, which is why this is essential.

This procedure shows how to go back into evidence and tick criteria when this has been forgotten.

1) In My Learners, select the learner in the drop-down, and click on Evidence List.

2) Find the evidence in the list, and click on 'View/Recountersign'

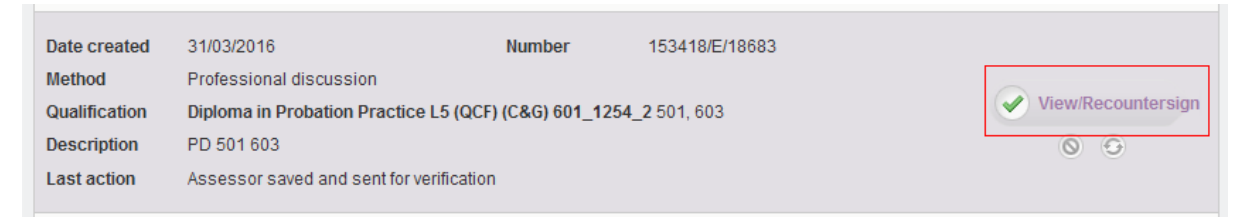

3) Scroll down to the 'Criteria Met' section, and tick the relevant criteria.

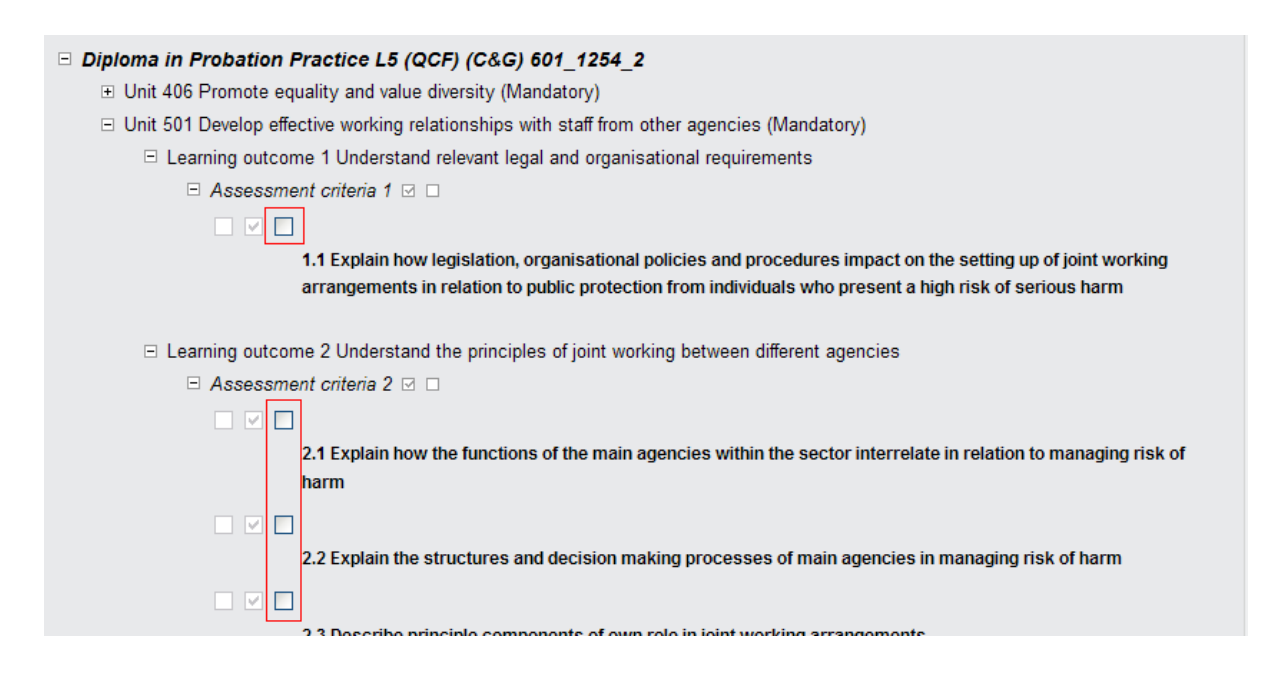

Alternatively, click on 'accept all trainee assessor ticks'

| Cri | iteria met                                                                                                    |
|-----|----------------------------------------------------------------------------------------------------|
|     | As a assessor you may choose to accept all trainee assessor ticks.                                                                                   |
|     | As a assessor you may choose to accept all learner ticks.                                                                                            |
|     | Select the relevant assessment plan against which the evidence is to be logged or navigate to the relevant Unit, Element, Assessment criteria, Range |

There are two comments boxes for the trainee:

One for the trainee to give feedback to the learner:

| Assessor comments (max. 8000 words) |   |          |   |   |    |    |   |        |    |          |   |                              |  |              |
|-------------------------------------|---|----------|---|---|----|----|---|--------|----|----------|---|------------------------------|--|--------------|
| в                                   | I | <u>U</u> | S | " | Фb | ij | ≣ | Normal | \$ | <u>A</u> | A | $\underline{T}_{\mathbf{x}}$ |  |              |
| 11:09 GMT 25/05/2023:               |   |          |   |   |    |    |   |        |    |          |   |                              |  |              |
|                                     |   |          |   |   |    |    |   |        |    |          |   |                              |  |              |
|                                     |   |          |   |   |    |    |   |        |    |          |   |                              |  | 3/8000 words |

One for the trainee assessors to be able to write comments in evidence that is aimed at the qualified assessor. As indicated, these comments are hidden from the learner, but visible to IQAs and EQAs.

| Trainee assessor comments to assessor (not visible to learner) |  |  |  |  |  |  |  |  |  |  |
|----------------------------------------------------------------|--|--|--|--|--|--|--|--|--|--|
|                                                                |  |  |  |  |  |  |  |  |  |  |
|                                                                |  |  |  |  |  |  |  |  |  |  |
|                                                                |  |  |  |  |  |  |  |  |  |  |

As with all the comments boxes, these boxes are editable when the trainee assessor 'has' the evidence to work on.

4) Click 'save and submit for verification' at the bottom. This sends the evidence to the qualified assessor first rather than straight to the IQA/IV.

# Questions

Q. We have a trainee assessor who has now left the company. In their inbox they have evidence that was returned to them by the learner. That evidence is sitting there and cannot be accessed by the qualified assessor. What would happen to that evidence if the learner is now re-allocated to another assessor (qualified or trainee)?

A. By assigning another assessor to that learner that pending evidence would be visible to the new assessor

Q. If a trainee assessor midway through a learners' portfolio becomes qualified and the CA changes their status from trainee to qualified, would the work from that point onwards be able to be signed off and go directly to the IV?

A. Any evidence that has been processed by the trainee waiting for countersignature will still need to be signed off by a qualified assessor. This could be the trainee, after their status is changed; or Countersigning Version 3 25/05/23

their current countersigning assessor before the change. We recommend that the pending evidence in countersigning process is countersigned before you change the trainees' status to avoid confusion.

Q. Can a trainee sign off a unit or a qualification?

A. No sign off a unit and qual sign off is the responsibility of the qualified assessor. The trainee assessor can leave comments though.

Q. We use the Expert Witness function whereby the evidence is routed directly to the EW before reaching either the trainee or the qualified assessor. Does this affect the workflow at all?

A. No, it does not affect the workflow but does add another level of complexity so please contact us if you have any concerns about who is able to see what information at what stage. Also all work awaiting EW signoff, must be processed before removing a trainee from the workflow.

Q. If a trainee has "saved work to continue later" what happens to this if the trainee is removed from the chain?

A. Any work "saved to continue later" must be completed before the trainee is removed.